# Hours of Service Reporting: Multiple Trains Worked with Deadheads Quick Reference Guide

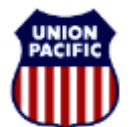

BUILDING AMERICA

For assistance, please contact <u>Online System Services at 544-5555 (Opt.1, Opt.2)</u> Instructional Technologies & Implementation Services

#### Overview

The correct reporting of deadheads is required to achieve accurate Hours of Duty Reporting that is compliant with the Rail Safety Improvement Act (RSIA). When completing the FRA Hours of Duty Reporting screen, deadheads are reported in the <u>Activity Reporting section, beginning with line E.</u>

#### The Activity Code (ACT) Field

A two-digit deadheading Activity Code entry is required in the ACT field:

- **DT (Deadhead To)** Used to report deadheads to a covered service event, for example, deadheading to work, picking up a train en-route, going to a yard office to perform administrative duties, or completing a Full Tie-up.
- **DF (Deadhead From)** Used when reporting deadheads from service when no other covered service event is required after deadheading, for example, tow-in time, deadheading after the Hours of Service expired, or completing a Quick Tie-up.

### The Mode of Transportation (MT) Field

An MT code is also required when reporting deadheads. MT codes include:

• X - Limo/Taxi

- T Train
- W Walk-inA Personal Automobile
- B Commercial Bus
- P Plane
- *Note:* Never report deadheads on line A when completing the Hours of Duty Reporting screen.

## Navigation: Reporting Multiple Freight Trains in a Duty Tour

- Only one train per page may be entered (Exception: Metra service.)
- Click **<Next Train ID>** to input the second train worked on the 2<sup>nd</sup> page.
- Click <**Previous Train ID**> to return to the previously reported page.
- Report the deadhead to (DT) the train you are picking up on Line E.
- When the last train worked is reported, click <**Update**> and <**Exit** Screen>.

### Scenario: Multiple Trains Reporting with Deadheads

**Train 1:** On March 15<sup>th</sup>, Conductor D. Kelly was called to report for duty <u>at 0630 at Anna (AH001) for Hours of Service Relief on multiple trains</u>. His prior time off, before commencing this duty tour at <u>Anna (AH001) was 14'00</u>". <u>After reporting for duty the crew was instructed to limo to mile post 44 and pick-up the ZSEME-12 and return to Anna</u>. The crew <u>arrived at the train at 0730 and departed for Anna at 0745</u>. Upon the train's arrival at Anna, <u>Kelly went to the yard office and completed his paper work at 0930</u>. He then noted that <u>this would be his relieved and released time for the ZSEME-12</u>.

|                                                                                                    | Location      | AH001                    | Job/Train                        | ZSEME                             | 12 Date/Tim                                                                                                    | e 3/15                     | 0630                                                                                                    | Page                            | 01 OF 0        | 1    |    |
|----------------------------------------------------------------------------------------------------|---------------|--------------------------|----------------------------------|-----------------------------------|----------------------------------------------------------------------------------------------------|----------------------------|----------------------------------------------------------------------------------------------------|---------------------------------|----------------|------|----|
|                                                                                                    | CON           | D KELLY                  |                                  | P                                 | TO 1400                                                                                                    |                            |                                                                                                    |                                 |                |      |    |
|                                                                                                    |               |                          |                                  | Previous Tr                       | rain ID <u>N</u> ext                                                                                                    | Train ID                   |                                                                                                    |                                 |                |      |    |
|                                                                                                    |               |                          |                                  |                                   |                                                                                                    |                            |                                                                                                    |                                 |                |      |    |
| Crew Prev<br>Pos Off                                                                                                    | /<br>Train IC | Tra<br>Dav               | ainStarted<br>y Location         | Duty<br>MMDD                      | Relieve<br>HHMM Location                                                                                                    | d Duty<br>MMDD             | нним                                                                                                    | Release<br>Location             | d Duty<br>MMDD | ннмм | СМ |
| A CON 000                                                                                                    | 0 ZSEME       | 1                        | 2 044MP                          | 0315                              | 0730 AH001                                                                                                    | 0315                       | 0930                                                                                                    | AH001                           | 0315           | 0930 | N  |
|                                                                                                    |               |                          |                                  |                                   |                                                                                                    |                            |                                                                                                    | 1                               | 1              |      |    |
|                                                                                                    |               |                          |                                  |                                   |                                                                                                    | - <u> </u>                 | i –                                                                                                    |                                 | -i             |      |    |
|                                                                                                    |               | Aftor                    | Kolly                            |                                   | the data f                                                                                                    | or the                     |                                                                                                    | e 1 <sup>st</sup>               |                |      |    |
| C C C C C C C C C C C C C C C C C C C                                                                                                    | Act           | After<br>train,<br>Train | Kelly e<br>he clic<br>h ID> to   | enters<br>ks < <b>L</b><br>repo   | the data for the data for the d                                                                                                    | or the<br>nd the<br>rain w | DH o<br>en <n<br>orke</n<br>                                                                                                    | & 1 <sup>st</sup><br>lext<br>d. |                |      |    |
| D C D C C D C C D C C D C C D C C D C C D C C D C C D C C D C C D C C D C C D C C D C C D C C D C C D C C D C C D C C D C C D C C D C C D C C D C C D C C D C C D C C D C C D C C D C C D C C D C C D C C D C C D C C D C C D C C D C C D C D C D C D |               | After<br>train,<br>Train | Kelly e<br>he clic<br>hID> to    | enters<br>ks <l<br>p repo</l<br>  | the data fo<br><b>Jpdate</b> > and<br>rt the 2 <sup>nd</sup> t                                                                                                    | or the<br>nd the<br>rain w | DH o<br>orke                                                                                                    | & 1 <sup>st</sup><br>lext<br>d. |                |      |    |
| C C C C C C C C C C C C C C C C C C C                                                                                                    |               | After<br>train,<br>Trair | Kelly e<br>, he clic<br>n ID> to | enters<br>ks < <b>L</b><br>o repo | the data for <b>Jpdate</b> > and <b>Jpdate</b> > and <b>Jp</b> | or the<br>nd the<br>rain w | DH on <n< td=""><td>&amp; 1<sup>st</sup><br/>lext<br/>d.</td><td></td><td></td><td></td></n<>                                                                                                    | & 1 <sup>st</sup><br>lext<br>d. |                |      |    |
| C C C C C C C C C C C C C C C C C C C                                                                                                    |               | After<br>train,<br>Trair | Kelly e<br>he clic<br>n ID> to   | enters<br>ks < <b>L</b><br>repo   | the data for <b>Jpdate</b> > and <b>Jpdate</b> > and <b>Jp</b> | or the<br>nd the<br>rain w | DH or<br>orke                                                                                                    | & 1 <sup>st</sup><br>lext<br>d. |                |      |    |
| C C C C C C C C C C C C C C C C C C C                                                                                                    |               | After<br>train,<br>Trair | Kelly e<br>he clic<br>n ID> to   | enters<br>ks < <b>L</b><br>repo   | the data for<br>Jpdate> and<br>ort the 2 <sup>nd</sup> t                                                                                                    | or the<br>nd the<br>rain w | DH o<br>orke                                                                                                    | & 1 <sup>st</sup><br>lext<br>d. |                |      |    |
| C C C C C C C C C C C C C C C C C C C                                                                                                    |               | After<br>train,<br>Trair | Kelly e<br>he clic<br>ID> to     | enters<br>ks < <b>L</b><br>p repo | the data for<br>Jpdate> and<br>ort the 2 <sup>nd</sup> t                                                                                                    | or the<br>nd the<br>rain w | DH of the second second | & 1 <sup>st</sup><br>lext<br>d. |                |      |    |

# Hours of Service Reporting: Multiple Trains Worked with Deadheads Quick Reference Guide

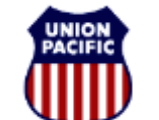

BUILDING AMERICA"

For assistance, please contact <u>Online System Services at 544-5555 (Opt.1, Opt.2)</u> Instructional Technologies & Implementation Services

Train 2: Kelly then called the train dispatcher and was instructed to <u>limo to Eden (AH049) for HOS Relief on the MHPAN-14</u>. The crew waited 45" for a limo and departed at 1015, they arrived at the train at 1130 departing Eden at 1155. At 1415, the crew arrived at Anna with the MHPAN-14 yarded the train, walked into the yard office to complete their Administrative Duties and were then instructed to tie-up, they reported a relieved and released time of 1530.

Notice that the Train ID at the top of the screen (page 2) is the same as displayed on page 1. Report the Train ID you actually worked on line "A", in Scenario 2, it is the MHPAN 14.

|                                                                                                    |                                                           | CON D KEI                                                                                                    |                                          | PTO 1400<br>Previous Train ID                        | Date/Time 3/                                  | /15 0630<br>D                                | Page 2 OF 2                                    | ]                |                                                                            |
|----------------------------------------------------------------------------------------------------|-----------------------------------------------------------|----------------------------------------------------------------------------------------------------|------------------------------------------|------------------------------------------------------|-----------------------------------------------|----------------------------------------------|------------------------------------------------|------------------|----------------------------------------------------------------------------|
| Report the 2 <sup>nd</sup> train symbol<br>that you actually worked, not<br>the train shown in the header.                       | Crew Pre<br>Pos Off<br>A con or<br>B                      | Train ID<br>MHPAN                                                                                                   | TrainStarted<br>Day Location<br>14 AH049 | Duty<br>ММОО ННИМ<br>0315 1130                       | Relieved Duty<br>Location MMI<br>AH001 0      | у<br>DD нним<br>1315 1530                    | Released Duty<br>Location MMDD +<br>AH001 0315 | HMM CM<br>1530 N |                                                                            |
| Kelly comments that he<br>waited 45 minutes after he<br>was RLSD off to the<br>ZSEME/12 before dead-<br>heading to the MHPAN/14. | Crew Prev<br>Pos Off<br>E CON 004<br>F I<br>H J<br>J<br>K | Action MTG Lo<br>5 DT X A<br>9 V V<br>1 V V<br>1 V V<br>1 V V<br>1 V V<br>1 V V<br>1 V V<br>1 V V<br>1 V V<br>1 V V | Activity Start<br>cation MMDD            | Activity R<br>Activit<br>HHMM Location<br>1015 AH049 | eporting<br>y End<br>MMDD HHH<br>0315 11:<br> | IM CM Cor<br>30 N V<br>V<br>V<br>V<br>V<br>V | nments<br>IAIT FOR LIMO                        |                  | When the last train is reported,<br>click < <b>Update</b> > and then click |